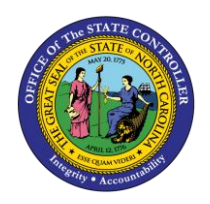

The purpose of this job aid is to explain how to process tax exempt withholding in the Integrated HR-Payroll System.

## **Process Objective**

To comply with IRS, NC Department of Revenue (NCDOR) and other tax authority tax withholding regulations

## Overview

**General Information**: In accordance with state and federal Law, employees may claim "exempt" status for income tax withholding on Forms W-4 and NC-4EZ, but the exemption must be renewed each year. Additionally, employees cannot make changes to withholding through ESS if the change involves an exemption, so Human Resource or Administrative staff are responsible for keying the exemptions for active employees. Withholding forms for all separated employees should be sent to BEST Shared Services for processing.

**Limitations**: Exemptions expire annually on February 15 of the subsequent year, but any changes that cannot be processed prior to closing the February payrolls will result in an exemption being applied to future wages. However, any taxes withheld while the exempt status was not in place will not be refunded to an employee.

**Effective Date**: The start date for the exemption should be the beginning of the current pay period, if prior to finalization, or the first day in the next pay period if finalization has already occurred, except when a different date is noted on the form(s).

**Responsibilities to Taxing Authorities**: Forms must be retained for a period of not less than four years and must be available for review by the appropriate taxing authority upon request.

**Special Instructions**: All forms must be signed and dated by the employee. Additionally, forms should be submitted for the appropriate year:

- The Form W-4 submitted must be for the correct tax year. (See top left corner of Form W-4 for the year.)
- The "effective year" below line 4 of Form NC-EZ must be completed.
- Exemption forms that are received in a year prior to the year in which the exemptions are effective should be processed with a start date of January 1 in the next year. (An example would be an exemption submitted in December that is to begin in the next calendar year.)

Employees claiming a military spouse exemption for North Carolina must provide additional documentation consisting of a copy of the service member's last "Leave and Earnings Statement" and a current military spouse photo ID.

## **Operational Process: Processing Exemptions to State and Federal Tax Withholdings**

The exemption from income tax withholding does not change the amount of taxable income reported to the IRS or the NC Department of Revenue/state taxing authority, but it does ensure that no income tax is withheld from an employee's pay.

Since exemptions expire each year, the start and end dates are important, as is the method used to record them. To correctly process an exemption, the following rules apply:

- The exemption record is always created by using the *COPY* function.
- The **START** date is always the first day of the current pay period, or the next pay period if finalization has occurred (unless the exemption begins in a subsequent year, in which case the START date would be January 1 of the subsequent year).
- The **END** date is NEVER later than February 15 of the next year.
- The payroll system will create a new tax withholding record automatically for the period following the end of the exemption. (This new record should represent the last valid withholding election on record. If no non-exempt record existed, then the new record should be modified to reflect a status of "*single with zero allowances*.")
- The END date of a tax exempt record should **NEVER BE 12/31/9999**.

To update federal or state tax withholding records, access **PA30 – Display HR Master Data** from the Main Menu by double-clicking on the highlighted line shown below or by typing PA30 in the menu box. Click on the Green ENTER icon or press ENTER.

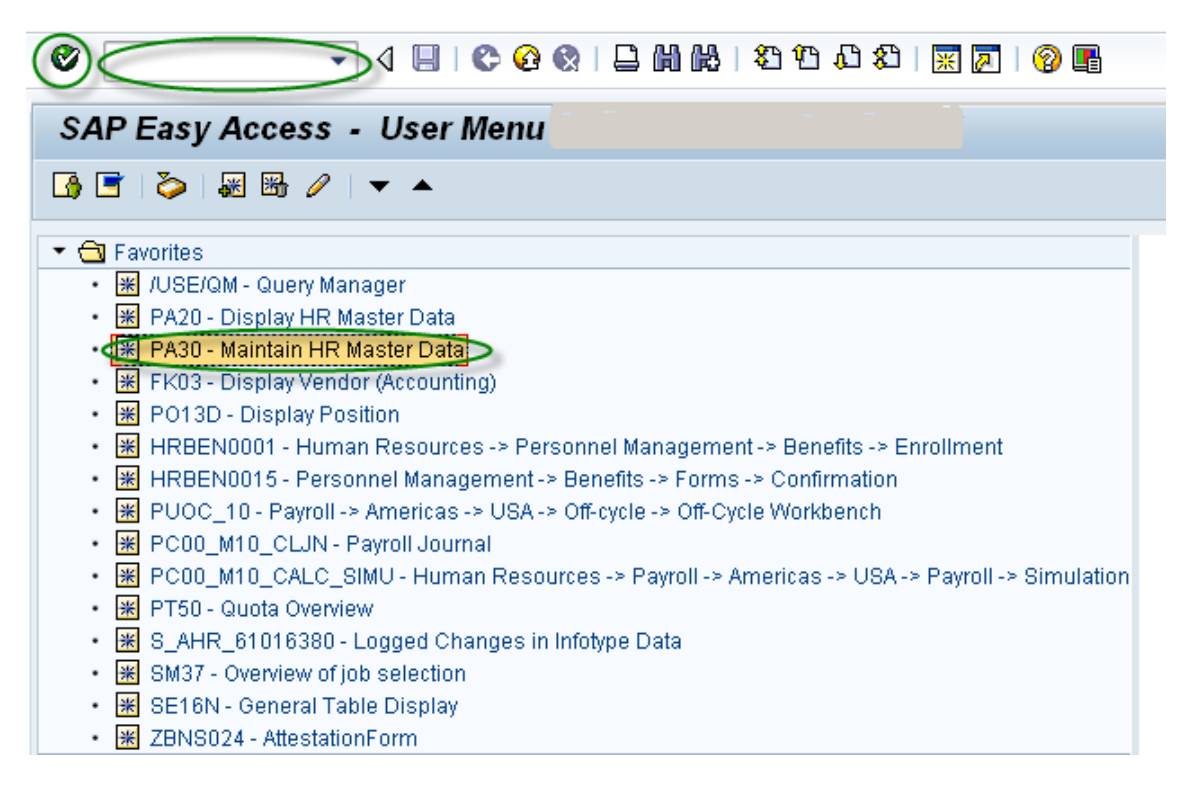

The following screen is displayed. If the Personnel Number of the employee is unavailable, then use the employee's Social Security Number to identify the employee in the payroll system. If the tax withholding form(s) do not contain the employee's Social Security Number, return the form to the employee until the information is provided. To identify the employee, key the following into the **Personnel no.** field. Click on the green **ENTER** icon Social or press ENTER.

Social Security Number: =c..ssn

| 7                         |                            |                                                                                                    |  |  |  |
|---------------------------|----------------------------|----------------------------------------------------------------------------------------------------|--|--|--|
|                           |                            |                                                                                                    |  |  |  |
| >                         |                            |                                                                                                    |  |  |  |
|                           |                            |                                                                                                    |  |  |  |
|                           |                            |                                                                                                    |  |  |  |
|                           |                            |                                                                                                    |  |  |  |
| Benefits                  | Time Addtl. Pers           | onal Data P                                                                                                    |  |  |  |
|                           |                            |                                                                                                    |  |  |  |
| S                         | Period                     |                                                                                                    |  |  |  |
| -                         | <ul> <li>Period</li> </ul> |                                                                                                    |  |  |  |
| -                         | From                       | То                                                                                                    |  |  |  |
|                           | ○ Today                    | O Curr.week                                                                                                    |  |  |  |
|                           |                            | Ourrent month                                                                                                    |  |  |  |
|                           | OFrom curr.date            | OLast week                                                                                                    |  |  |  |
|                           | O To Current Date          | O Last month                                                                                                    |  |  |  |
|                           | O Current Period           | O Current Year                                                                                                    |  |  |  |
| Withholding Info W4/W5 US |                            |                                                                                                    |  |  |  |
|                           | Choose                     |                                                                                                    |  |  |  |
| *                         | Choose                     |                                                                                                    |  |  |  |
| *                         | Choose                     |                                                                                                    |  |  |  |
|                           | Benefits                   | Benefits Time Addtl. Persons<br>s<br>Period<br>From<br>Today<br>All<br>From curr.date<br>To Current Date<br>Current Period |  |  |  |

Verify that the correct employee has been selected. If correct, type **210** in the **Infotype** field at the bottom of the screen. Click the Green ENTER icon or Press ENTER.

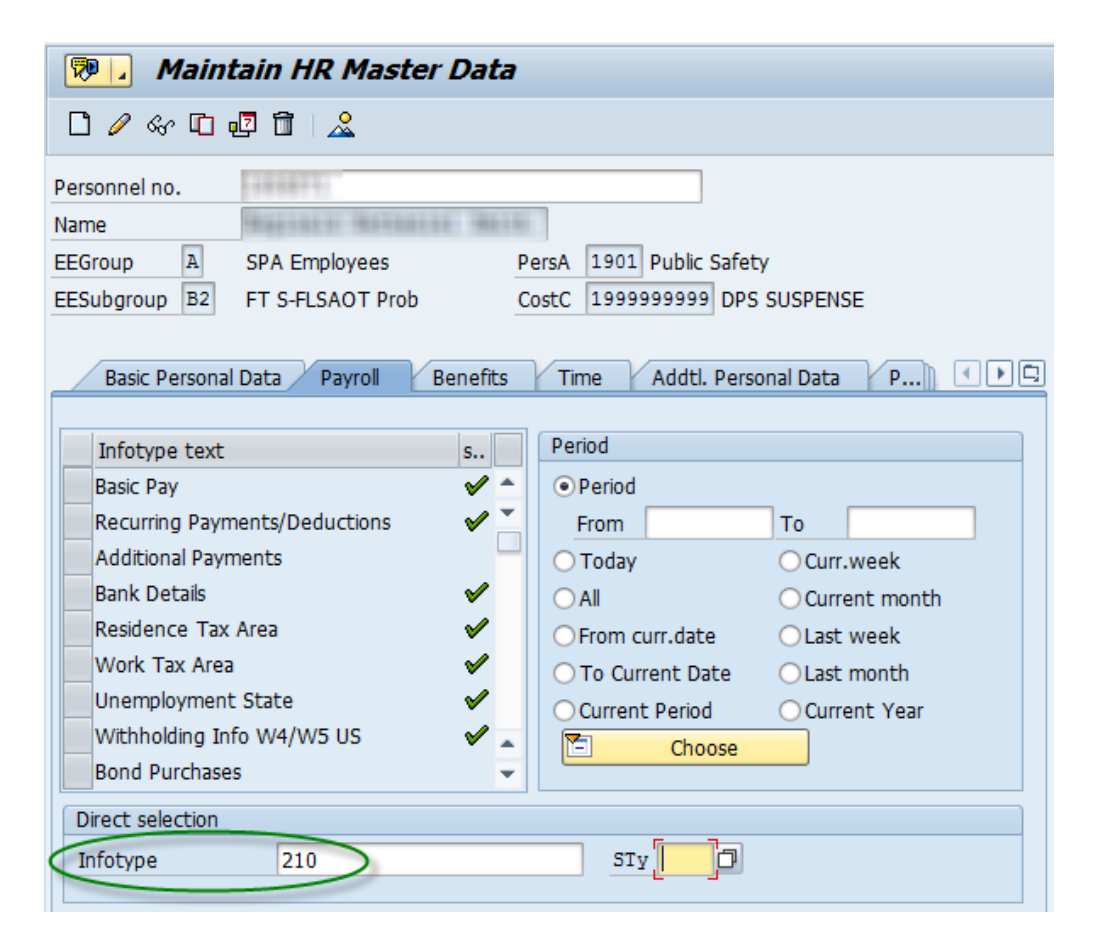

👦 🖌 Maintain HR Master Data 🗋 🥖 🛷 🗓 🗗 🛅 2 D Personnel no. Name A PersA 1901 Public Safety EEGroup SPA Employees EESubgroup B2 FT S-FLSAOT Prob CostC 199999999 DPS SUSPENSE P... Basic Personal Data Payroll Benefits Time Addtl. Personal Data Period Infotype text s... Basic Pay 🖌 🐣 Period Recurring Payments/Deductions From То V Additional Payments OCurr.week O Today Bank Details  $\checkmark$ Ourrent month Residence Tax Area V OFrom curr.date OLast week V Work Tax Area O To Current Date OLast month V Unemployment State OCurrent Period OCurrent Year Withholding Info W4/W5 US  $\checkmark$ ..... Choose Bond Purchases Direct selection Infotype Withholding Info W4/W5 US STy

To access the most recent withholding records, click on the **Overview** icon 🚨

In the following example, the employee has submitted a North Carolina (NC) state tax Form NC-4EZ to claim exemption from state tax withholding for tax year 2014.

To record the state tax exemption, highlight the current NC withholding record and click on the **Copy** icon 🛄.

|                                         | List Withholding Info W4/W5 US (0210) |               |                |         |               |       |                  |    |  |
|-----------------------------------------|---------------------------------------|---------------|----------------|---------|---------------|-------|------------------|----|--|
|                                         |                                       |               |                |         |               |       |                  |    |  |
| F                                       | Personnel No Name                     |               |                |         |               |       |                  |    |  |
| E                                       | EE                                    | Group A       | SPA Emp        | loyees  |               | PersA | 1901 Public Safe | ty |  |
| E                                       | E                                     | Subgroup B2   | 2 FT S-FLS     | ΑΟΤ Ρ   | rob           | Statu | Active           |    |  |
|                                         | 12                                    | Choose        | 01/01/1800     | to      | 12/31/        | 9999  | STy.             |    |  |
|                                         |                                       |               |                |         |               |       |                  |    |  |
|                                         | ٦                                     | Fax Withholdi | ng Information | ns W4,  | /W5           |       |                  |    |  |
|                                         |                                       | Begin date    | End date       | Та      | Description   |       |                  | LI |  |
|                                         |                                       | 02/16/2014    | 12/31/9999     | FED     | Federal       |       |                  |    |  |
|                                         |                                       | 02/16/2013    | 02/15/2014     | FED     | Federal       |       |                  |    |  |
|                                         | 05/07/2012 02/15/2013 FED             |               |                | Federal |               |       |                  |    |  |
|                                         |                                       | 01/09/2012    | 05/06/2012     | FED     | Federal       |       |                  |    |  |
| $\triangleleft$                         |                                       | 02/16/2013    | 12/31/9999     | NC      | North Carolin | ia    |                  |    |  |
|                                         |                                       | 05/07/2012    | 02/15/2013     | NC      | North Carolin | а     |                  |    |  |
| 01/09/2012 05/06/2012 NC North Carolina |                                       |               |                |         |               |       |                  |    |  |

Once the record is displayed, verify that the employee does not have an IRS withholding mandate in place. A mandate overrides any elections made by the employee. An IRS mandate is displayed by a check mark as follows:

| Exemptions      |            |              |
|-----------------|------------|--------------|
| Allowances      | 1          |              |
| Tax Exempt Ind. | Not exempt | IRS mandates |
|                 |            |              |

All mandates, whether ordered by the IRS or the state will be displayed on the screen as an IRS mandates."

If a withholding mandate is in place, the exemption should still be keyed in case the mandate is lifted prior to the exemption's expiration date. However, the employee should be notified that the exemption is being barred by an existing tax withholding mandate.

The Start date of the change should be the beginning of the current pay period if finalization has not occurred. If it is too late for the change to be effective in the current pay period (i.e., after finalization) then make the change effective for the next pay period. (**NOTE**: Taxes withheld due to timing issues are not refunded.)

In this example, the monthly employee filed Form NC-4EZ on January 15, 2014, so the *start date should be 01/01/2014 and the end date should be 02/15/2015*.

To make the individual exempt from state taxes, use the dropdown box to select **R** Exempt, reportable.

Press ENTER or click the green **ENTER** icon to accept the change.

| Copy Withholding Info W4/W5 US (0210)                      |                                                                           |  |  |  |  |  |
|------------------------------------------------------------|---------------------------------------------------------------------------|--|--|--|--|--|
| 6 6 🚨                                                      |                                                                           |  |  |  |  |  |
| Personnel No<br>EEGroup A SPA Em<br>EESubgroup B2 FT S-FLS | Name     PersA       ployees     PersA       SAOT Prob     Statu   Active |  |  |  |  |  |
| Start 01/01/2014                                           | to 02/15/2015                                                             |  |  |  |  |  |
| Status                                                     |                                                                           |  |  |  |  |  |
| Tax authority 1<br>Filing Status                           | IC     North Carolina     Tax level     B     State       D1     Single   |  |  |  |  |  |
| Exemptions                                                 |                                                                           |  |  |  |  |  |
| Allowances                                                 | Exemption amount USD                                                      |  |  |  |  |  |
| Additional allowance                                       | Additional exemption amount USD                                           |  |  |  |  |  |
| Personal allowance                                         |                                                                           |  |  |  |  |  |
| Dependent allowance                                        |                                                                           |  |  |  |  |  |
| Tax exempt indicator                                       | Not exempt  IRS mandates                                                  |  |  |  |  |  |
| YE                                                         | xempt, not reportable                                                     |  |  |  |  |  |
| Withholding adjustment                                     | xempt, reportable                                                         |  |  |  |  |  |
| Add.withholding                                            | lot exempt Add. percent                                                   |  |  |  |  |  |
| Default formula                                            | Alternate formula                                                         |  |  |  |  |  |

If the exemption dates are keyed correctly, then the following message is displayed. Click on the green **ENTER** icon  $\checkmark$  to move to the next screen.

| [] D        | Display Notifications                              |      | ×   |
|-------------|----------------------------------------------------|------|-----|
| Τ           | Message Text                                       | LTxt | Det |
| $\triangle$ | Record 02/16/2013 - 12/31/9999 exists and is split | 0    |     |
| Δ           | Tax exemption claimed; file W-4 to agency          |      |     |
|             |                                                    |      |     |
|             |                                                    | 4    | F   |
|             | Correct errors 🕲 🕼 🞸 Technical Informatio          | n 🖪  | ×   |

**NOTE**: The employer should retain the withholding form (W-4/NC-4EZ) in the employee's file. The retention schedule for Form W-4 is four years.

Continue to press ENTER or the green **ENTER** icon **v** until all the messages have been displayed:

A Record 02/16/2013 - 12/31/9999 exists and is split

If the **END** date is keyed incorrectly, the system will provide a warning that the **END** date should be no later than February 15 of the subsequent year, as shown below:

| CD | Display Notifications                                                                                                    |           | ×        |
|----|----------------------------------------------------------------------------------------------------|-----------|----------|
|    | Message Text<br><u>Record valid from 02/16/2013 to 12/31/9999 delimited at end</u><br>Exemption checkbox selected; end date should be changed to 20150215.<br>Tax exemption claimed; file W-4 to agency | LTxt<br>② | Det<br>C |
|    | <ul> <li>Correct errors I P Correct Information</li> </ul>                                                                                                    | n 🖪       | •        |

The message shown above is for a North Carolina state exemption. Federal expiration dates may be displayed as 20150217 (02/17/20xx), but the expiration date should still be keyed as 02/15/20xx.

To retain the changes, click on the *Save* icon 😐.

| -            | -                       |                                     |                    |               |           |
|--------------|-------------------------|-------------------------------------|--------------------|---------------|-----------|
| Infotype     | e <u>E</u> dit <u>G</u> | oto Extr <u>a</u> s S <u>y</u> stem | <u>H</u> elp       |               |           |
| Ø            |                         | - ⊲(⊟) & @                          | 😣 I 🗅 M K          | 12002         | 💥 🗾   😵 💵 |
| Copy V       | Vithhold                | ina Info W4/W5                      | US (0210)          |               |           |
| .,,,         |                         |                                     |                    |               |           |
| 68           | 2                       |                                     |                    |               |           |
| Personnel N  | 0                       | Name                                | 89210231           | BERRELE BEIN  |           |
| EEGroup      | A SPA                   | Employees F                         | ersA 1901 Publi    | c Safety      |           |
| EESubgroup   | B2 FT S                 | -FLSAOT Prob S                      | Statu Active       |               |           |
|              |                         | _                                   |                    |               |           |
| Start        | 01/01/2                 | 014 🗇 to 02/15/20                   | 015                |               |           |
| Status       |                         |                                     |                    |               |           |
| Tax author   | ity                     | NC North Carolina                   |                    | Tax level B S | tate      |
| Filing Statu | s                       | 01 Single                           |                    |               |           |
|              |                         |                                     |                    |               |           |
| Exemptions   | 5                       |                                     |                    |               |           |
| Allowances   | ;                       | Exem                                | otion amount       |               | USD       |
| Additional a | allowance               | Additi                              | onal exemption arr | nount         | USD       |
| Personal al  | owance                  |                                     |                    |               |           |
| Dependent    | t allowance             |                                     |                    |               |           |
| Tax exemp    | t indicator             | R Exempt, reportable                | •                  | 🗌 IRS ma      | ndates    |
|              |                         |                                     |                    |               |           |
| Withholding  | g adjustment            | 5                                   |                    |               |           |
| Add.withh    | olding                  | USD                                 | Add. perce         | nt 🗌          |           |
| Default for  | mula                    | 01 WITHHOLDING FO                   | R Alternate fo     | ormula        |           |
|              |                         |                                     |                    |               |           |
| Additional I | information             |                                     |                    |               |           |
| Check h      | ere if the last         | name differs from that sh           | nown on the Socia  | Security card |           |
|              |                         |                                     |                    |               |           |
| Overrides    | (from infotyp           | e 234)                              |                    |               |           |
| From date    | End Date                | Supplemental method                 | Tax override       | Certificat    |           |
|              |                         |                                     |                    |               |           |
|              |                         |                                     |                    |               |           |
|              | ir entries              |                                     |                    | SAD           |           |

Note that the entry for the exemption automatically creates an additional entry for 02/16/2015 through 12/31/9999. To view the new entry, highlight it and click on the **CHANGE** icon

| List Withholding Info W4/W5 US (0210) |                                                                                                    |                |       |                |    |  |  |  |  |
|---------------------------------------|----------------------------------------------------------------------------------------------------|----------------|-------|----------------|----|--|--|--|--|
|                                       |                                                                                                    |                |       |                |    |  |  |  |  |
| Pe<br>EE<br>EE                        | Personnel No     Name       EEGroup     A     SPA Employees     PersA     1901     Public Safety       EESubgroup     B2     FT S-FLSAOT Prob     Statu     Active       Image: Choose     01/01/1800     to     12/31/9999     STy. |                |       |                |    |  |  |  |  |
|                                       | Tax Withholdi                                                                                                    | ng Informatior | ns W4 | /W5            |    |  |  |  |  |
|                                       | Begin date                                                                                                    | End date       | Та    | Description    | LI |  |  |  |  |
|                                       | 02/16/2014                                                                                                    | 12/31/9999     | FED   | Federal        |    |  |  |  |  |
|                                       | 02/16/2013                                                                                                    | 02/15/2014     | FED   | Federal        |    |  |  |  |  |
|                                       | 05/07/2012                                                                                                    | 02/15/2013     | FED   | Federal        |    |  |  |  |  |
|                                       | 01/09/2012                                                                                                    | 05/06/2012     | FED   | Federal        |    |  |  |  |  |
|                                       | 02/16/2015                                                                                                    | 12/31/9999     | NC    | North Carolina |    |  |  |  |  |
|                                       | 01/01/2014                                                                                                    | 02/15/2015     | NC    | North Carolina |    |  |  |  |  |
|                                       | 02/16/2013                                                                                                    | 12/31/2013     | NC    | North Carolina |    |  |  |  |  |
|                                       | 05/07/2012                                                                                                    | 02/15/2013     | NC    | North Carolina |    |  |  |  |  |
|                                       | 01/09/2012                                                                                                    | 05/06/2012     | NC    | North Carolina |    |  |  |  |  |
|                                       |                                                                                                    |                |       |                |    |  |  |  |  |

The new record ending on 12/31/9999 should appear as "*Not exempt,*" as shown below.

| Change Withholding Info W4/W5 US (0210)                                                  |                                                                                                    |              |  |  |  |  |  |  |
|------------------------------------------------------------------------------------------|----------------------------------------------------------------------------------------------------|--------------|--|--|--|--|--|--|
|                                                                                          |                                                                                                    |              |  |  |  |  |  |  |
| Personnel No EEGroup A SPA Employees EESubgroup B2 FT S-FLSAOT Prob                      | Name PersA 1901 Public Safety Statu Active                                                                  | 20505        |  |  |  |  |  |  |
| Status                                                                                   | [12/31/3333] Clig. 02/03/2014 0003                                                                          | 50095        |  |  |  |  |  |  |
| Tax authority         NC         North           Filing Status         01         Single | Tax authority     NC     North Carolina     Tax level     B     State       Filing Status     01     Single |              |  |  |  |  |  |  |
| Exemptions                                                                               |                                                                                                    |              |  |  |  |  |  |  |
| Allowances                                                                               | Exemption amount                                                                                            | USD          |  |  |  |  |  |  |
| Additional allowance                                                                     | Additional exemption amount                                                                                 | USD          |  |  |  |  |  |  |
| Personal allowance                                                                       |                                                                                                    |              |  |  |  |  |  |  |
| Dependent allowance                                                                      |                                                                                                    |              |  |  |  |  |  |  |
| Tax exempt indicator Not exemp                                                           | t                                                                                                    | IRS mandates |  |  |  |  |  |  |
| Withholding adjustments                                                                  |                                                                                                    |              |  |  |  |  |  |  |

It is important to note that if the new record (02/16/20xx – 12/31/9999) still displays a status of *R Exempt*, *reportable*, then it should be changed to a filing status of *Single and Zero Allowances*. (See example above.)

To return to the main menu, continue to click on the **Back** Sicon until the main menu is displayed.